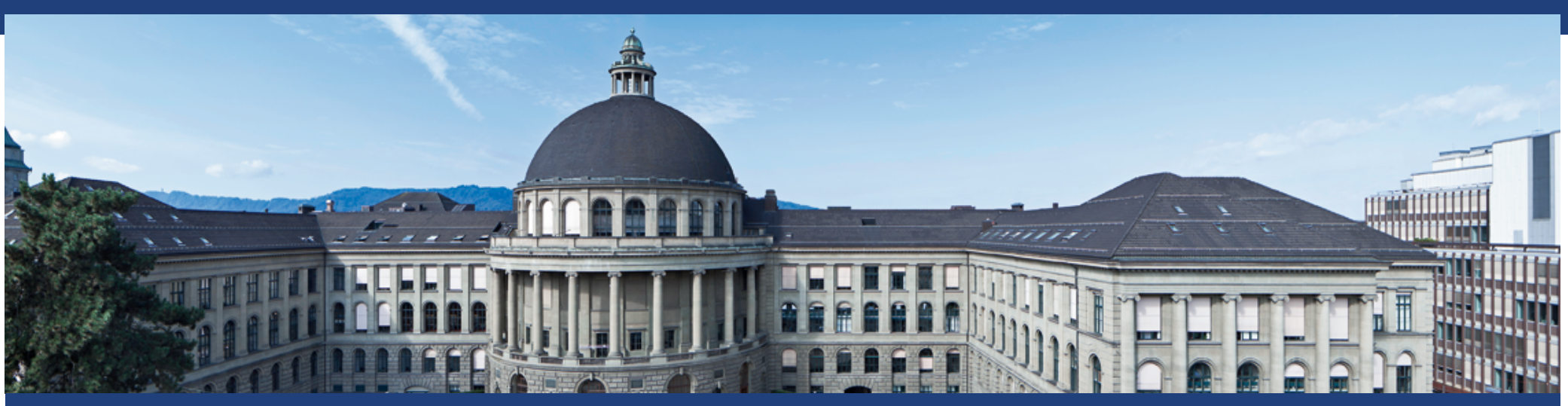

## Flugdateneingabe ETHIS 2019

S. Görlinger, Mobilitätsplattform ETH Zürich

Mobilitätsplattform ETH

## Erfassung Flugdaten in ETHIS ab Januar 2019

- Im Rahmen des ETH-weiten Projektes zur Reduktion von Flugreisen haben die Departemente eine bessere Datenqualität der Flugemissionen gewünscht.
- Daher wurden die Flugreisedaten der Referenzperiode 2016-2018 neu erhoben, so dass eine saubere Referenzbasis besteht.
- Ab Januar 2019 wird es in ETHIS neue Felder f
  ür die Erfassung der Flugdaten geben, so dass eine automatisierte Datenauswertung m
  öglich ist.
- Die Eingabe der Flugreisen von ETH Mitarbeitenden, Gästen und Studierenden in ETHIS ist in den folgenden Folien für KNG\* dargestellt (die Erfassung in EAS\*\* ist ähnlich). Kreditkartenrechnungen werden in KNG, AirPlus Rechnungen in EAS erfasst.
- Oberste Prämisse war es, möglichst wenig Aufwand zu generieren. Daher wurden, wo möglich, drop-down Felder eingefügt und bereits eingefüllte Angaben (bspw. das Datum) werden automatisch übernommen.

\*KNG: Kreditorenworkflow next Generation (Lieferantenrechnungen); \*\*EAS; elektronische Abwicklung von Spesen (Berufliche Auslagen)

# Erfassung der Flugreisen von Mitarbeitenden, Gästen und Studierenden in ETHIS

• ETH Mitarbeitende (Folien 4 und 5)

- Für die Flugdatenerfassung der ETH Mitarbeitenden gibt es ein eigenes Sachkonto "Mitarbeiter Flugreisen" mit neuen Feldern zur Eingabe zusätzlicher Informationen. Erfassst werden nur die Flüge, die durch die ETH bezahlt werden. Flüge von ETH Mitarbeitenden, die extern bezahlt werden, sind ausserhalb der Systemgrenze und werden daher nicht erfasst.
- Gastreferenten/Seminarreisen Studierende (Folien 6-10)
  - Für die Flugdatenerfassung von Gastreferenten und Seminarreisen Studierender gibt es im Augenblick keine eigenen Sachkonten.
  - Daher ist eine Mischerfassung von Flugkosten und anderen Kosten möglich.
  - Um eine händische Auswertung der Flugreisen zu vermeiden, wurde eine Checkbox für Flugreisen eingefügt
  - Dadurch können die spezifischen Daten der Flugreisen ebenfalls erfasst werden.

Flugnummer Flugdatum Flugklasse

Anzahl Passagiere Funktion Passagier

Mobilitätsplattform ETH

## Erfassung Flugdaten in ETHIS über Sachkonto Mitarbeiter Flugreisen

| Kontierung               |                                               |
|--------------------------|-----------------------------------------------|
| * Kontierung:            | 26120 🗇 🚺 CCSAP 🔞                             |
| * Sachkonto:             | 31011501 🗇 🖬 Flugreisen für ETH Mitarbeitende |
| Inventar-Nr.:            |                                               |
| Buchungstext:            |                                               |
| * Reisezweck:            |                                               |
| * Reise nach:            |                                               |
| * Reisedatum:            | 🗇 * bis: 🗇 📘                                  |
| * CO2 Flugdaten Details: | I Flug Nebenkosten (                          |

#### Grün: bisherige Felder; Rot: neue Felder

| * CO2 Flugdaten Details: | Flug Nebenkosten | CO2 Flugdaten Details |   |
|--------------------------|------------------|-----------------------|---|
| Ereignis/Bemerkung       |                  | CO2 Flugdaten Details | ; |

- Wenn das Feld "CO2 Flugdaten Details" angeklickt wird, kommt man zur weiteren Flugdateneingabe (s. Folie 5)
- Spezialfall: Betrifft die Kontierung ausschliesslich Flugnebenkosten, wird bei "Flug Nebenkosten" ein Häkchen gesetzt. In diesem Fall ist keine Eingabe von "CO2 Flugdaten Details" erforderlich.

Mobilitätsplattform ETH

## Flugdateneingabe in ETHIS

- Für Flugklasse & Funktion gibt es Drop-down Listen; Flugnummer und Anzahl Passagiere werden eingetragen
- Bereits vorhandene Daten werden in die Erfassungsmaske übernommen

| Flugdaten (  | Flugdaten Details |                         |              |                   |                       |     |   |
|--------------|-------------------|-------------------------|--------------|-------------------|-----------------------|-----|---|
| 🗒 Zeile eint | fügen (Start) 🛽   | 🖁 Zeile einfügen (Ende) | 🗊 Alle Zeile | n löschen         |                       |     |   |
| Flugnummer   | Flugdatum         | Flugklasse              |              | Anzahl Passagiere | Funktion Passagier    | _   |   |
| LX1          | 24.09.2018        | Business Class          | •            | 1                 | Professor/Professorin | Y 🖳 | Û |

Weitere Reisende können mit dem rot markierten Feld hinzugefügt werden

| Flugdaten Details |                                                                          |                |   |                   |                       |   |          |   |  |
|-------------------|--------------------------------------------------------------------------|----------------|---|-------------------|-----------------------|---|----------|---|--|
| 🗔 Zeile ein       | 🗒 Zeile einfügen (Start) 🛛 🔀 Zeile einfügen (Ende) 🗂 Alle Zeilen löschen |                |   |                   |                       |   |          |   |  |
| Flugnummer        | Flugdatum                                                                | Flugklasse     |   | Anzahl Passagiere | Funktion Passagier    |   |          |   |  |
| LX1               | 24.09.2018                                                               | Business Class | - | 1                 | Professor/Professorin | - | <b></b>  | Û |  |
| LX2               | 24.09.2018                                                               | Business Class | - | 1                 | Professor/Professorin | - | <b>.</b> | Î |  |
| LX1               | 24.09.2018                                                               | Economy Class  | - | 3                 | Doktorand/Doktorandin | - | <b>.</b> | Î |  |
| LX2               | 24.09.2018                                                               | Economy Class  | • | 3                 | Doktorand/Doktorandin | - | <b>.</b> | Î |  |

Mobilitätsplattform ETH

Weitere Informationen zur Eingabe dieser Felder auf Folien 11 & 12

## **Erfassung Flugdaten Gastreferenten in ETHIS**

Option 1: Direkte Eingabe der Sachkontonummer 31011302 «Auslagen Gastreferenten».

| Bearbeiter(in) Sacha Ec | ckenstein                                                              |   |
|-------------------------|------------------------------------------------------------------------|---|
|                         |                                                                        |   |
| Lieferantenrechnung     |                                                                        |   |
| Daten prüfen            | Daten sichern Weiterleitung Senden Status:                             | Ø |
| Kopfdaten               |                                                                        |   |
| Rechnungsart:           | Rechnung 🗌 Gutschrift 🗌 Zahlungsauftrag 🚹                              |   |
| Lieferant:              |                                                                        |   |
| * Rechnungsdatum:       | 18.08.2018                                                             |   |
| Rechnungsnummer:        |                                                                        |   |
| Besternummer:           |                                                                        |   |
| * Rechnungsbetrag:      | 150.00 CHF Vurs: 1.00000 Betrag in CHF: 150.00 CHF Vurs:               |   |
| Kontierung              |                                                                        |   |
| * Kontierung:           | 26120 CCSAP 🗃                                                          |   |
| * Sachkonto:            | 31011302 🗇 🖬 Honorare und Auslagen Gastreferenten                      |   |
| Inventar-Nr.:           |                                                                        |   |
| Buchungstext:           |                                                                        |   |
| Flugreise:              | Hier anklicken, um weitere Details der Flugdaten zu erfassen (Folie 8) |   |

Mobilitätsplattform ETH

## **Erfassung Flugdaten Gastreferenten in ETHIS**

Option 2: Auswahl über die Suchhilfe

- Beispiel Eingabe «Gastref»
- Es erscheinen 2 Möglichkeiten, die aber beide zum gleichen Sachkonto führen:
  - Bei «Auslagen Gastreferenten» erscheint die Checkbox [Fugrese: \_\_\_\_\_] für die weitere Dateneingabe
  - Bei «Flugreisen Gastreferenten» kommt man direkt zur Dateneingabe (nächste Folie)

| Favoritenlist                                     | e                                                                                |                                  |                                      |                                      |   |    |
|---------------------------------------------------|----------------------------------------------------------------------------------|----------------------------------|--------------------------------------|--------------------------------------|---|----|
| Sachkonto                                         | Langtext                                                                         | SNF/Innosuisse                   | SNF Variante 021                     | Innosuisse Varia                     |   |    |
| 31011501                                          | Flugreisen für ETH Mitarbeitende                                                 | Reisespesen                      | Forschungsmittel                     | Weitere Ausgaben                     | Î | ۵, |
|                                                   |                                                                                  |                                  |                                      |                                      |   |    |
| gastref                                           | C Suchen Alle Daten                                                              |                                  |                                      |                                      |   |    |
| gastref<br>Resultat (2 T<br>Sachkonto             | C Suchen     Alle Daten       reffer)     Langtext                               | SNF/Innosuisse                   | SNF Variante 021                     | Innosuisse Varia                     |   |    |
| gastref<br>Resultat (2 T<br>Sachkonto<br>31011302 | C Suchen     Alle Daten       reffer)     Langtext       Auslagen Gastreferenten | SNF/Innosuisse<br>Verschiedene A | SNF Variante 021<br>Forschungsmittel | Innosuisse Varia<br>Weitere Ausgaben | ¢ | ₽  |

Mobilitätsplattform ETH

## **Erfassung Flugdaten Gastreferenten in ETHIS**

Die weitere Dateneingabe ist analog zur Eingabe des Sachkontos "Flugreisen Mitarbeitende"

| Flugdaten (  | Details         |                       |              |                   |                       | Juius. |   |
|--------------|-----------------|-----------------------|--------------|-------------------|-----------------------|--------|---|
| 🗒 Zeile einf | fügen (Start) 🚦 | Zeile einfügen (Ende) | 🗊 Alle Zeile | n löschen         |                       |        |   |
| Flugnummer   | Flugdatum       | Flugklasse            |              | Anzahl Passagiere | Funktion Passagier    |        |   |
| LX1          | 24.09.2018      | Business Class        | •            | 1                 | Professor/Professorin | 1 📑    | Û |

Weitere Reisende können mit dem rot markierten Feld hinzugefügt werden

|              |               |                         |              |                   |                       | د ا | tatus.   | • |
|--------------|---------------|-------------------------|--------------|-------------------|-----------------------|-----|----------|---|
| Flugdaten (  | Details       |                         |              |                   |                       |     |          |   |
| 🗔 Zeile eint | fügen (Start) | 🗒 Zeile einfügen (Ende) | 🗑 Alle Zeile | n löschen         |                       |     |          |   |
| Flugnummer   | Flugdatum     | Flugklasse              |              | Anzahl Passagiere | Funktion Passagier    |     |          |   |
| LX1          | 24.09.2018    | Business Class          | -            | 1                 | Professor/Professorin | -   | <b>.</b> | Î |
| LX2          | 24.09.2018    | Business Class          | -            | 1                 | Professor/Professorin | -   | 5        | Î |
| LX1          | 24.09.2018    | Economy Class           | -            | 3                 | Doktorand/Doktorandin | -   | <b>.</b> | Î |
| LX2          | 24.09.2018    | Economy Class           | •            | 3                 | Doktorand/Doktorandin | -   | 5        | Î |
|              |               |                         |              |                   |                       |     |          |   |

Mobilitätsplattform ETH

Weitere Informationen zur Eingabe dieser Felder auf Folien 11 & 12

Mobilitä

## **Erfassung Flugdaten Studierende in ETHIS**

Das gleiche Vorgehen wie für Gastreferenten gilt auch für die Seminarreisen/Exkursionen *Option 1*: Direkte Eingabe der Sachkontonummer Seminarreisen/Exkursionen (31011410) *Option 2*: Auswahl über die Suchhilfe (Beispiel Eingabe «seminarre», Beispiel siehe unten)

| Favoritenlist                          | te                                                                                                    |                                  |                                      |                                      |    |    |
|----------------------------------------|----------------------------------------------------------------------------------------------------|----------------------------------|--------------------------------------|--------------------------------------|----|----|
| Sachkonto                              | Langtext                                                                                                    | SNF/Innosuisse                   | SNF Variante 021                     | Innosuisse Varia                     |    |    |
| 31011501                               | Flugreisen für ETH Mitarb <del>eite</del> nde                                                                   | Reisespesen                      | Forschungsmittel                     | Weitere Ausgaben                     | Û  | ۵, |
| seminarre                              | Q Suchen Alle Daten                                                                                             |                                  |                                      |                                      |    |    |
| eminarre                               | Q Suchen Alle Daten                                                                                             |                                  |                                      |                                      |    |    |
| Resultat (2 T                          | C Suchen Alle Daten                                                                                             |                                  |                                      | · · · · ·                            |    |    |
| Resultat (2 T<br>Sachkonto             | C Suchen Alle Daten                                                                                             | SNF/Innosuisse                   | SNF Variante 021                     | Innosuisse Varia                     |    |    |
| Resultat (2 T<br>Sachkonto<br>31011410 | Q Suchen       Alle Daten         Treffer)       Langtext         Seminarreisen/Exkursionen mit/für Studierende | SNF/Innosuisse<br>Verschiedene A | SNF Variante 021<br>Forschungsmittel | Innosuisse Varia<br>Weitere Ausgaben | \$ |    |

| 9

## **Erfassung Flugdaten Studierende in ETHIS**

Die weitere Dateneingabe ist analog zur Eingabe des Sachkontos "Flugreisen Mitarbeitende"

|             |                   |                       |              |                   |                       | Juiua. | • • |  |
|-------------|-------------------|-----------------------|--------------|-------------------|-----------------------|--------|-----|--|
| Flugdaten ( | Flugdaten Details |                       |              |                   |                       |        |     |  |
| 🗒 Zeile ein | fügen (Start) 🚦   | Zeile einfügen (Ende) | 🗊 Alle Zeile | n löschen         |                       |        |     |  |
| Flugnummer  | Flugdatum         | Flugklasse            |              | Anzahl Passagiere | Funktion Passagier    | _      |     |  |
| LX1         | 24.09.2018        | Business Class        | •            | 1                 | Professor/Professorin | r 🗔    | Û   |  |

Weitere Reisende können mit dem rot markierten Feld hinzugefügt werden

|             |               |                         |              |                   |                       | _ J | tatus.   |   |
|-------------|---------------|-------------------------|--------------|-------------------|-----------------------|-----|----------|---|
| Flugdaten I | Details       |                         |              |                   |                       |     |          |   |
| 🗒 Zeile ein | fügen (Start) | 🗒 Zeile einfügen (Ende) | 🗑 Alle Zeile | n löschen         |                       |     |          |   |
| Flugnummer  | Flugdatum     | Flugklasse              |              | Anzahl Passagiere | Funktion Passagier    |     |          |   |
| LX1         | 24.09.2018    | Business Class          | •            | 1                 | Professor/Professorin | -   | <b></b>  | Î |
| LX2         | 24.09.2018    | Business Class          | •            | 1                 | Professor/Professorin | -   | Ξ.       | Î |
| LX1         | 24.09.2018    | Economy Class           | •            | 3                 | Doktorand/Doktorandin | -   |          | Î |
| LX2         | 24.09.2018    | Economy Class           | •            | 3                 | Doktorand/Doktorandin | -   | <b>.</b> | Î |
|             |               |                         |              |                   |                       |     |          |   |

Mobilitätsplattform ETH

Weitere Informationen zur Eingabe dieser Felder auf Folien 11 & 12

## Details zu den benötigten Einträgen Benötigt wird:

- Flugnummer, Flugdatum, Flugklasse (jeweils f
  ür Hin- und R
  ückflug sowie bei Fl
  ügen mit Zwischenstopp f
  ür jede Teilstrecke)
- Die Flugnummer setzt sich zusammen aus dem 2- bis 3-stelligen Code f
  ür die Airline und einer Zahl (1 bis 4 Ziffern). Jeder Flugabschnitt hat eine eigene Flugnummer, die separat erfasst werden muss.
- Flugdatum: Abflugdatum am Abflughafen
- Zusätzlich wird die Funktion des/der Reisenden angegeben, gemäss einer Drop-down Liste; die Funktion bezieht sich nur auf ETH-Mitarbeitende, nicht auf Gäste
- Weitere Reisende können mit dem rot markierten Feld hinzugefügt werden

| Flugdaten (  | Flugdaten Details |                         |              |                   |                       |     |   |  |  |
|--------------|-------------------|-------------------------|--------------|-------------------|-----------------------|-----|---|--|--|
| 🗒 Zeile einf | fügen (Start) [   | 🖟 Zeile einfügen (Ende) | 🗍 Alle Zeile | n löschen         |                       |     |   |  |  |
| Flugnummer   | Flugdatum         | Flugklasse              |              | Anzahl Passagiere | Funktion Passagier    | -   |   |  |  |
| LX1          | 24.09.2018        | Business Class          | •            | 1                 | Professor/Professorin | Y 🖳 | Û |  |  |

## Wo findet man die benötigten Angaben?

### **Optionen, um die Information zu finden:**

- Boarding pass (s. Beispiel)
- Rechnung der Airline / des Reisebüros
- Mit der Buchung verschickte Flugplan

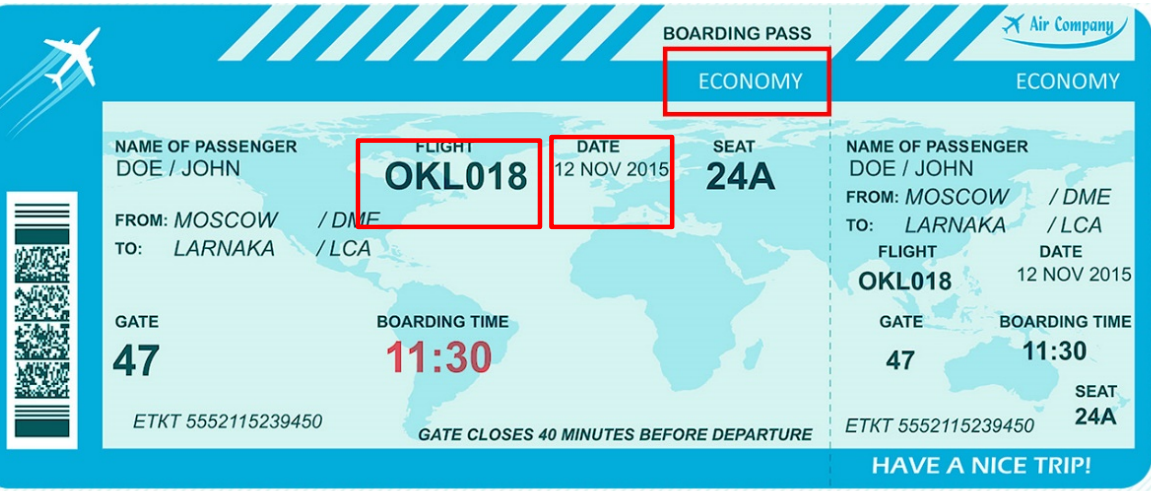

- Flugnummer auch auf Google: Suche nach «Flugnummer» & «Airline» & «Von» & «Nach» (bspw. «Flugnummer Swiss Zürich London»)
- Falls keine Flugnummer vorhanden ist (bspw. Spezialflug f
  ür Forschungskampagnen, AirPlus-Abrechnungen), kann die Destination von/bis mit dem 3-Lettercode des Flughafens (<u>https://www.iata.org/publications/Pages/code-search.aspx</u>) eingeben werden (Beispiel Z
  ürich – London: ZRH/LHR)

Weitere Information finden Sie ab Januar 2019 in ETHIS help:

https://www.ethz.ch/services/de/finanzen-und-controlling/ethis/ethis-help/flugreisen.html